## https://www.youtube.com/watch?v=QKvEGCmUAVo

## <u>Olieverf schildering</u> – video les (vanaf CS6)

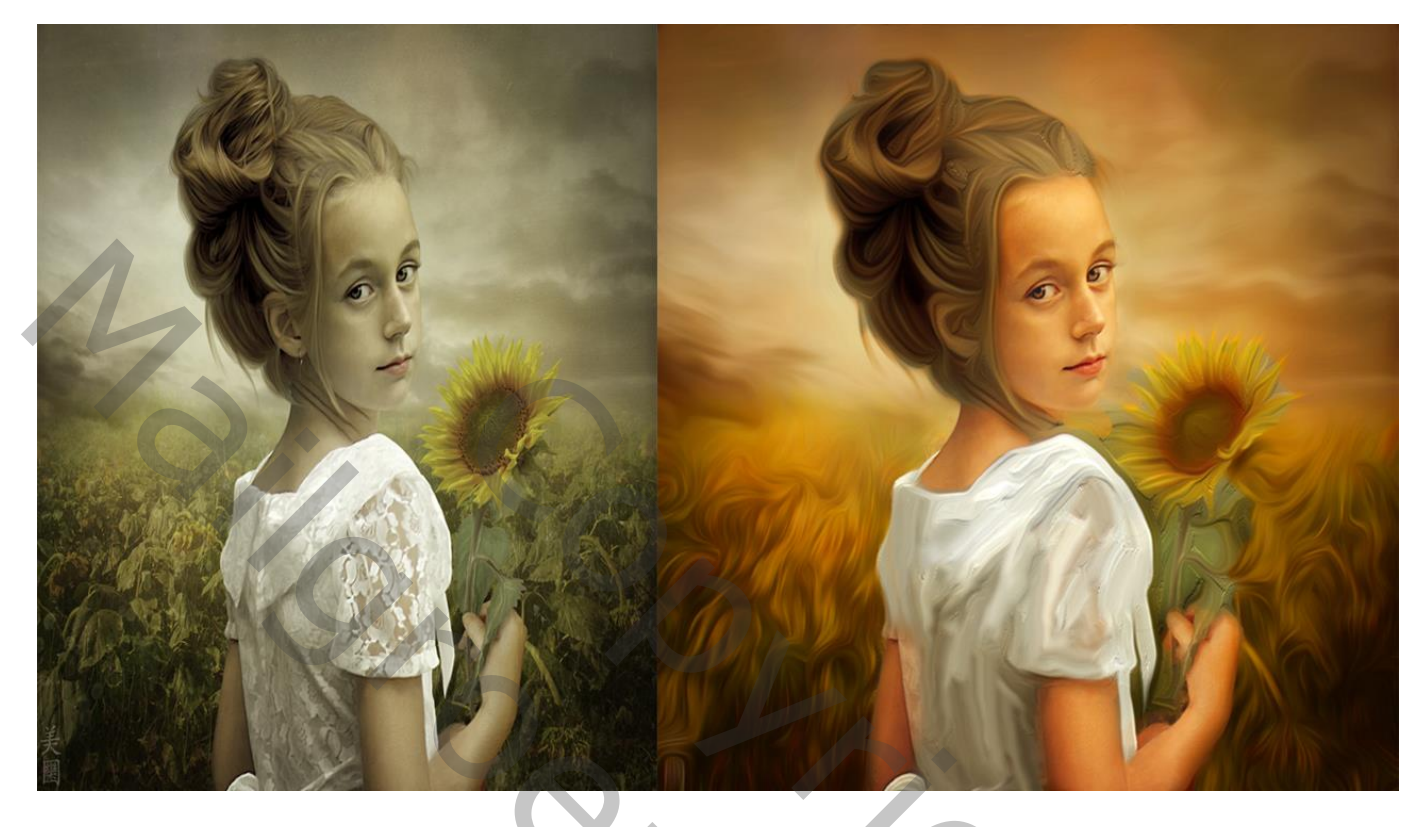

Open de afbeelding meisje met zonnebloem; Selectie maken van het meisje en de zonnebloem; kopieer op een nieuwe laag

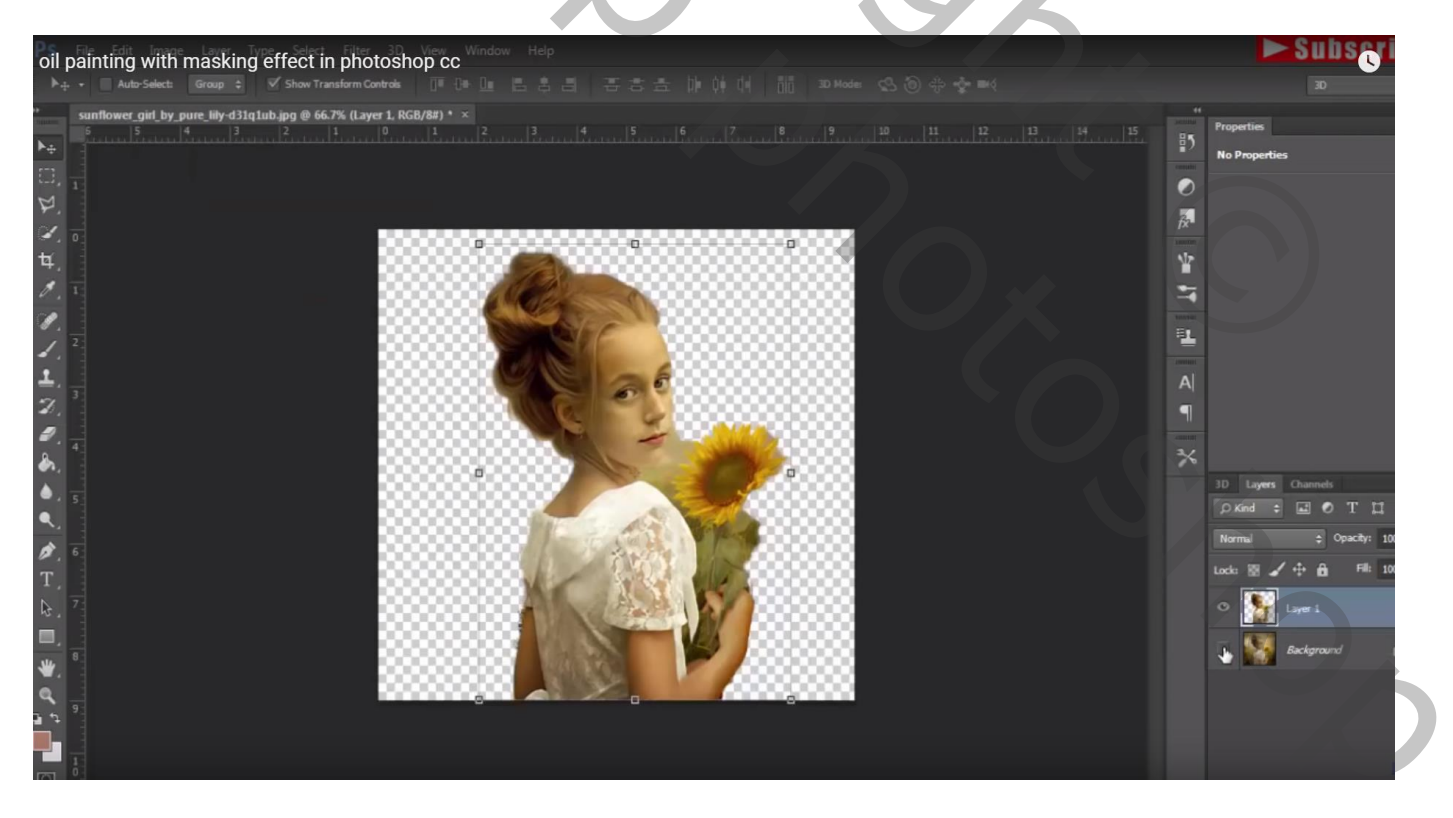

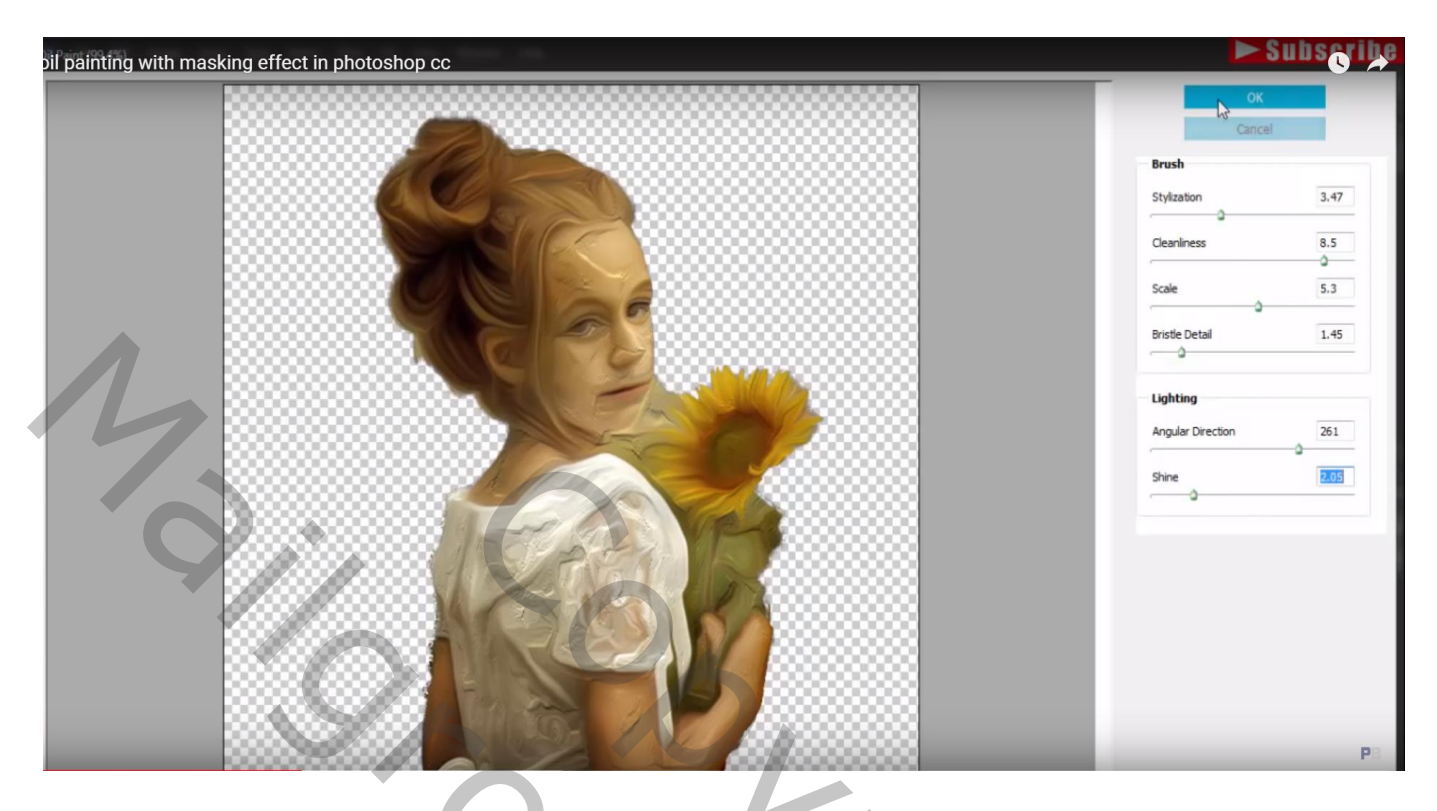

Voeg aan de laag een laagmasker toe; zacht zwart penseel, dekking = 87%; gezicht, nek, armen beschilderen ; Dekking penseel op 55% ; bloem beschilderen

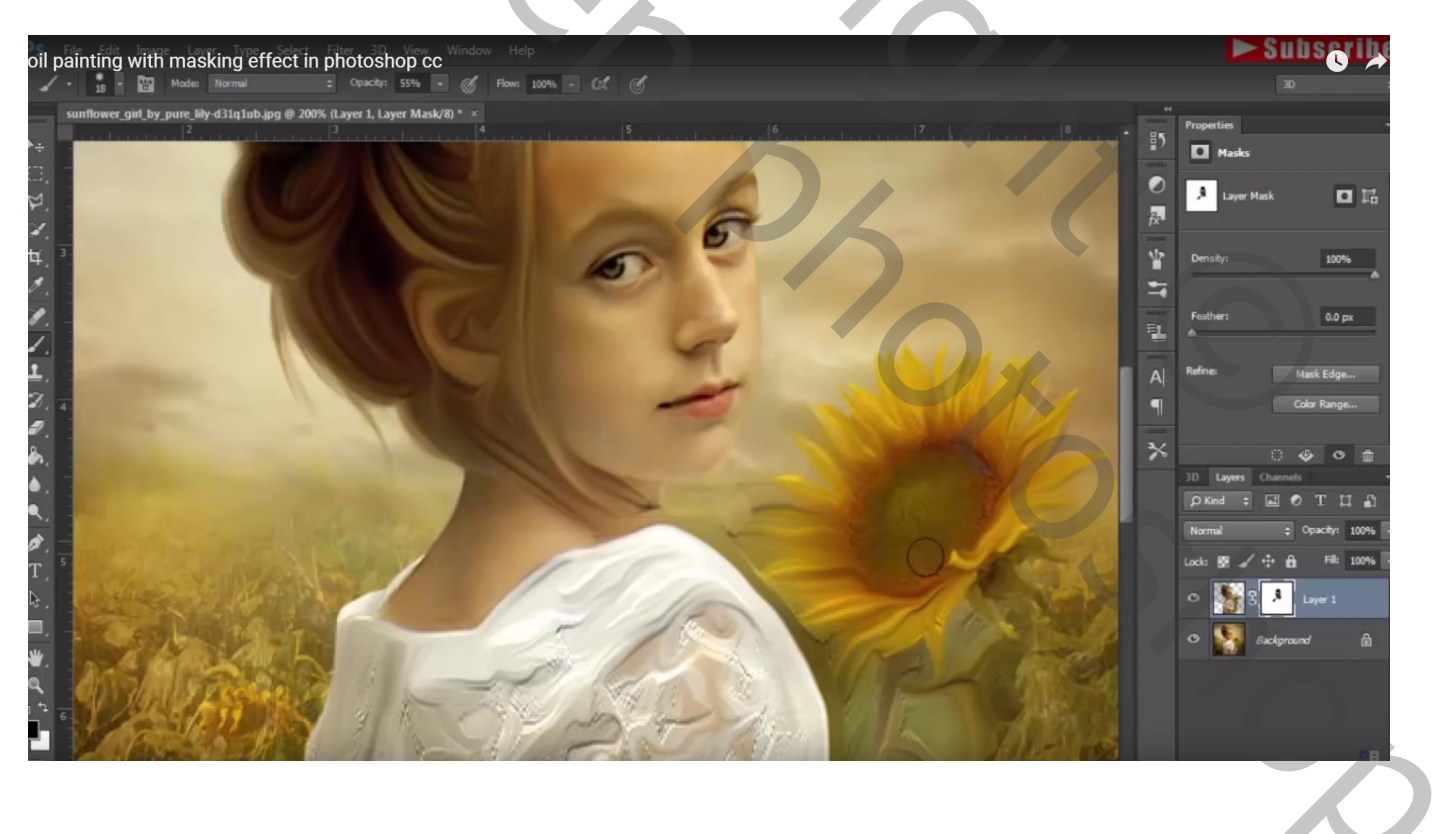

## Gereedschap Natte Vinger : 24px, Normaal, sterkte = 49% ; witte jurk bewerken

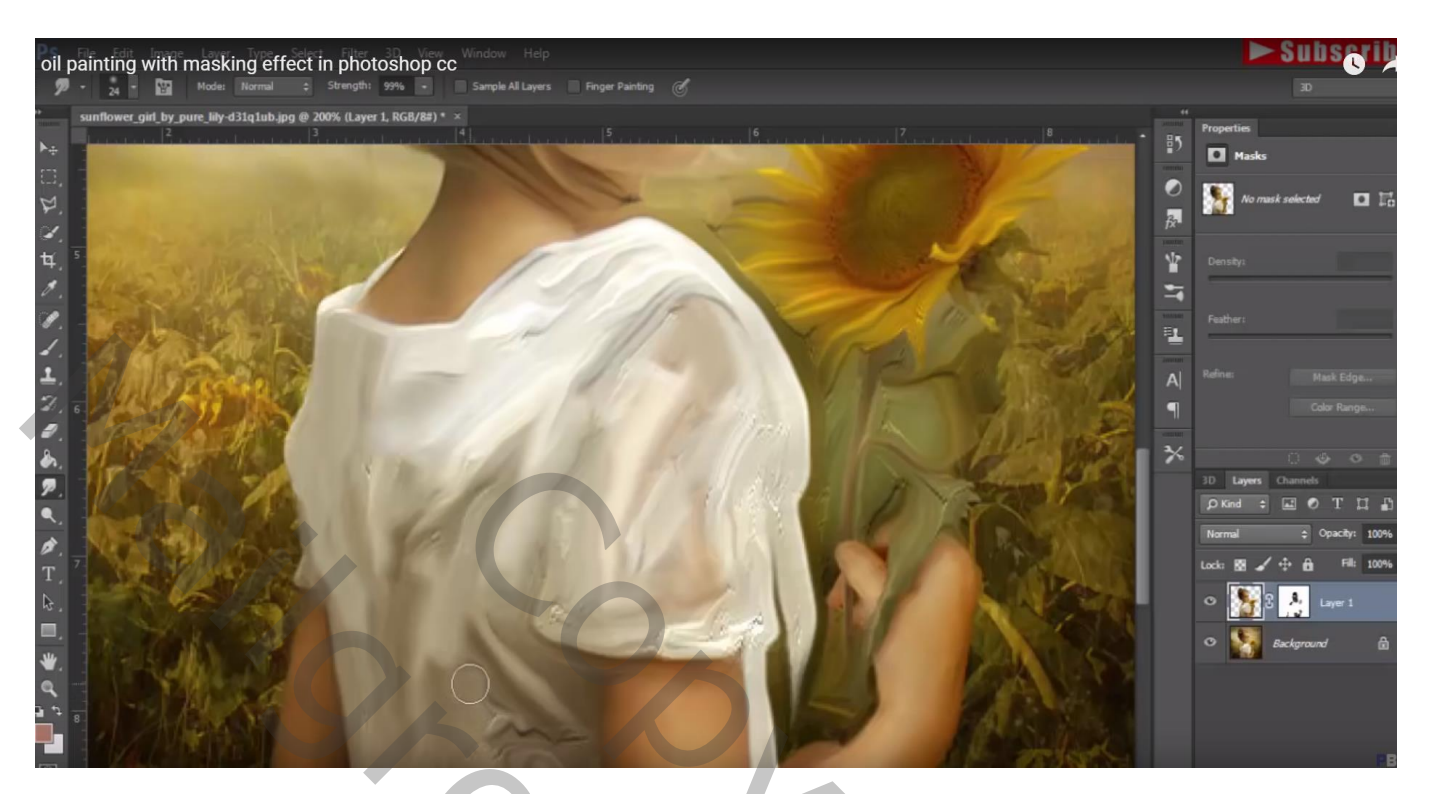

Achtergrond laag dupliceren; Filter → Olieverf : 10 ; 4 ; 10 ; 8,25 ; 16,2 ; 0,05

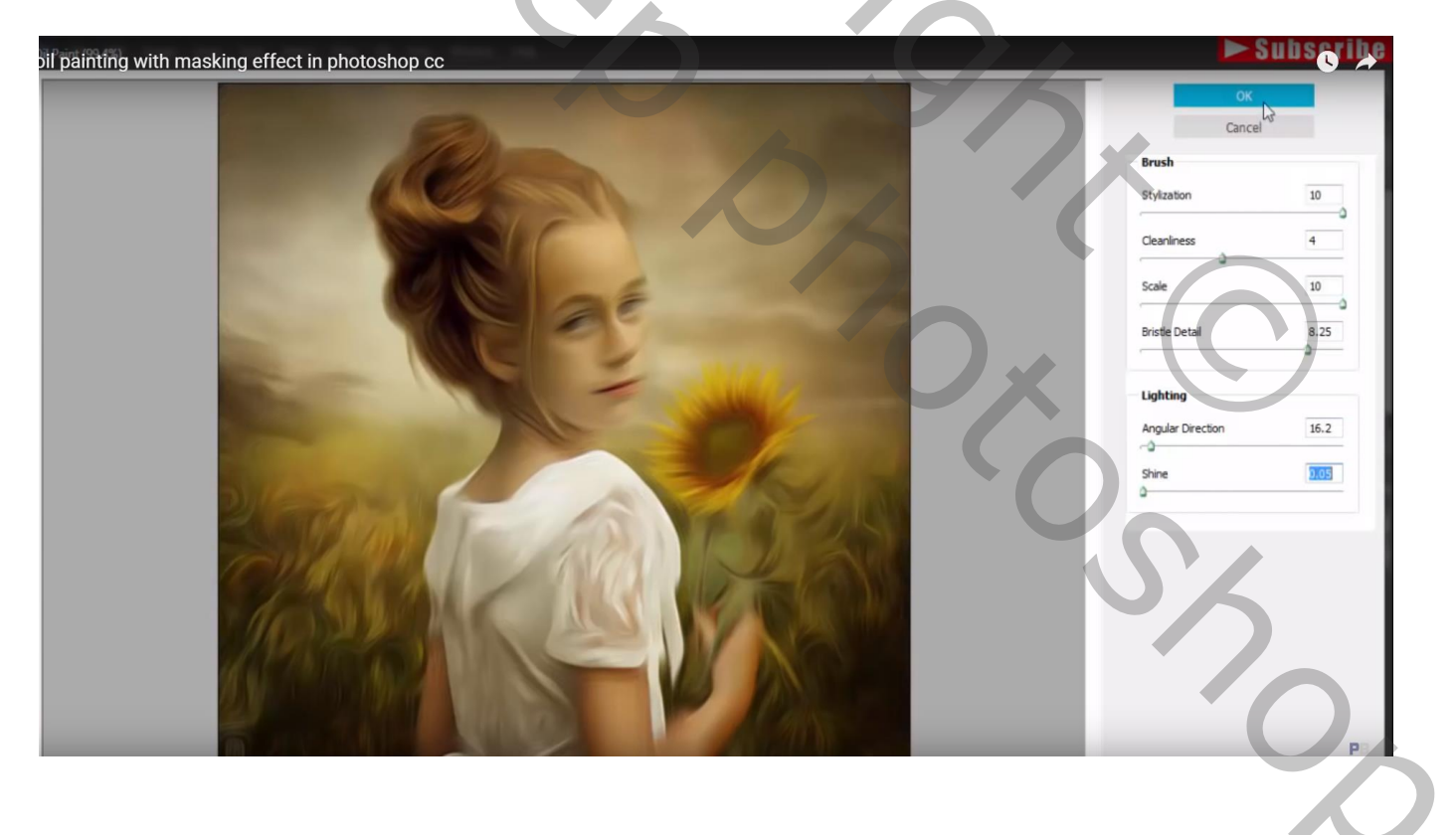

Aan die kopie laag een laagmasker toevoegen; zacht zwart penseel, 100% Gezicht beschilderen, nek, armen...

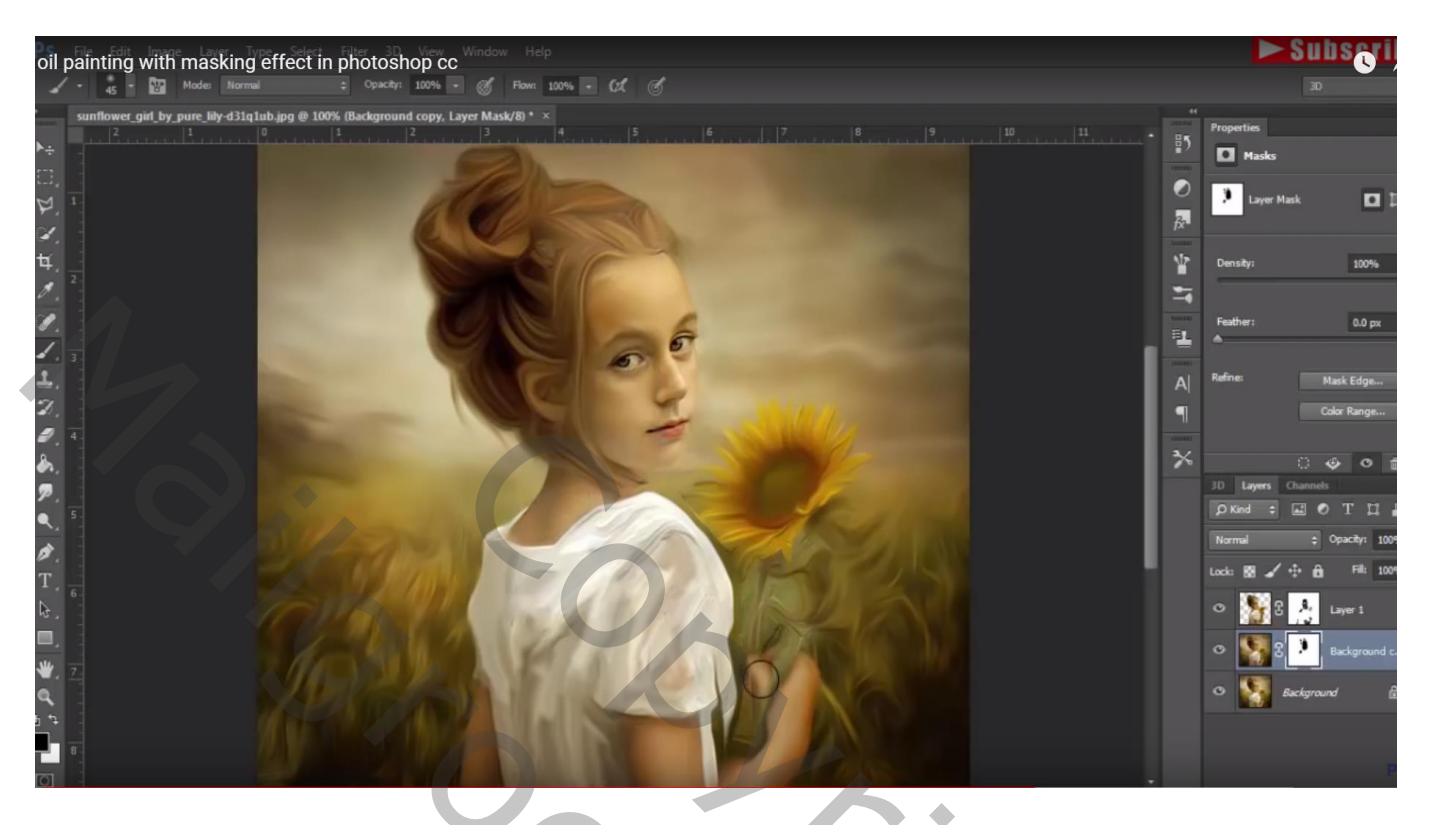

Laagicoon aanklikken van die kopie laag, Afbeelding  $\rightarrow$  Aanpassingen  $\rightarrow$  Kleurbalans : Middentonen = 83 ; 71 ; 67

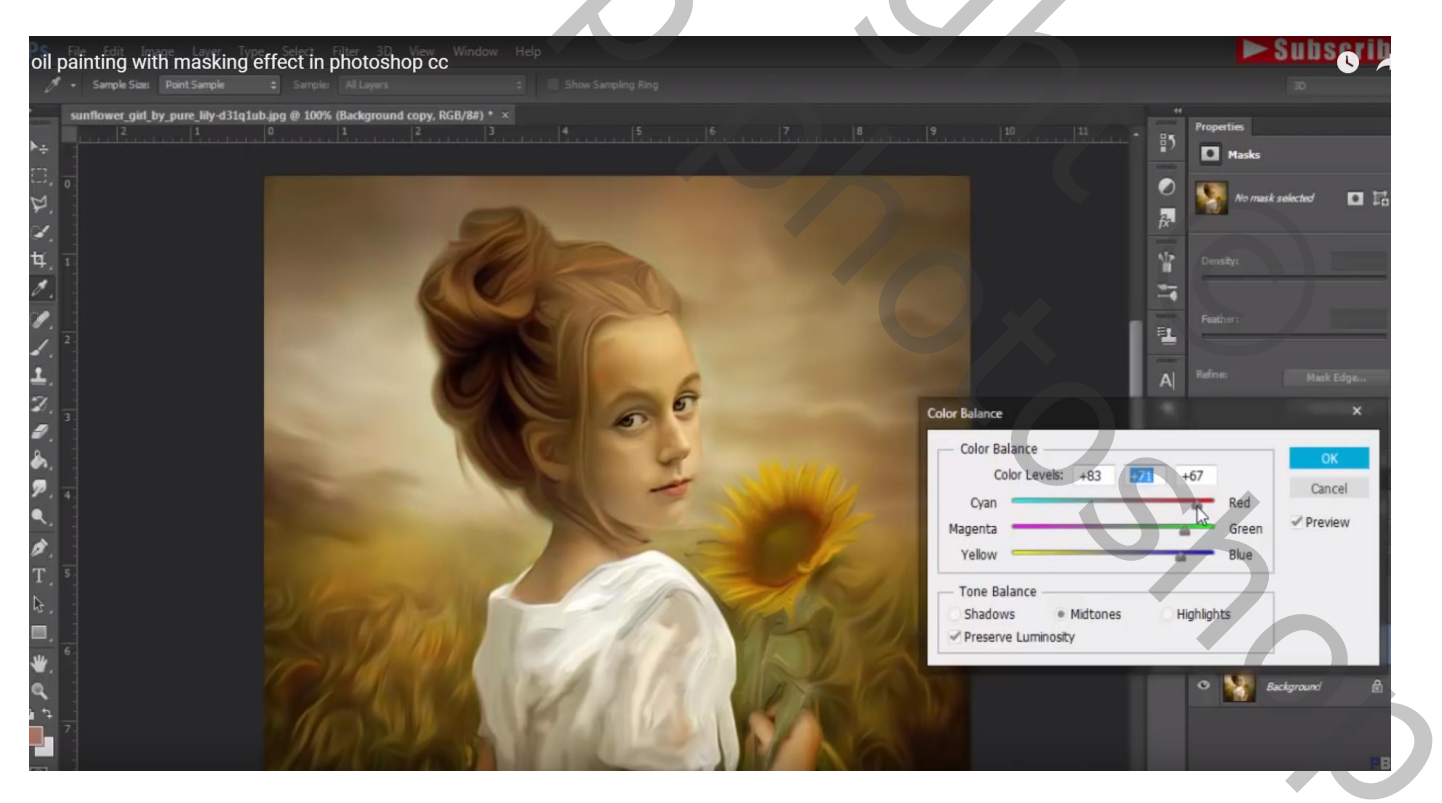

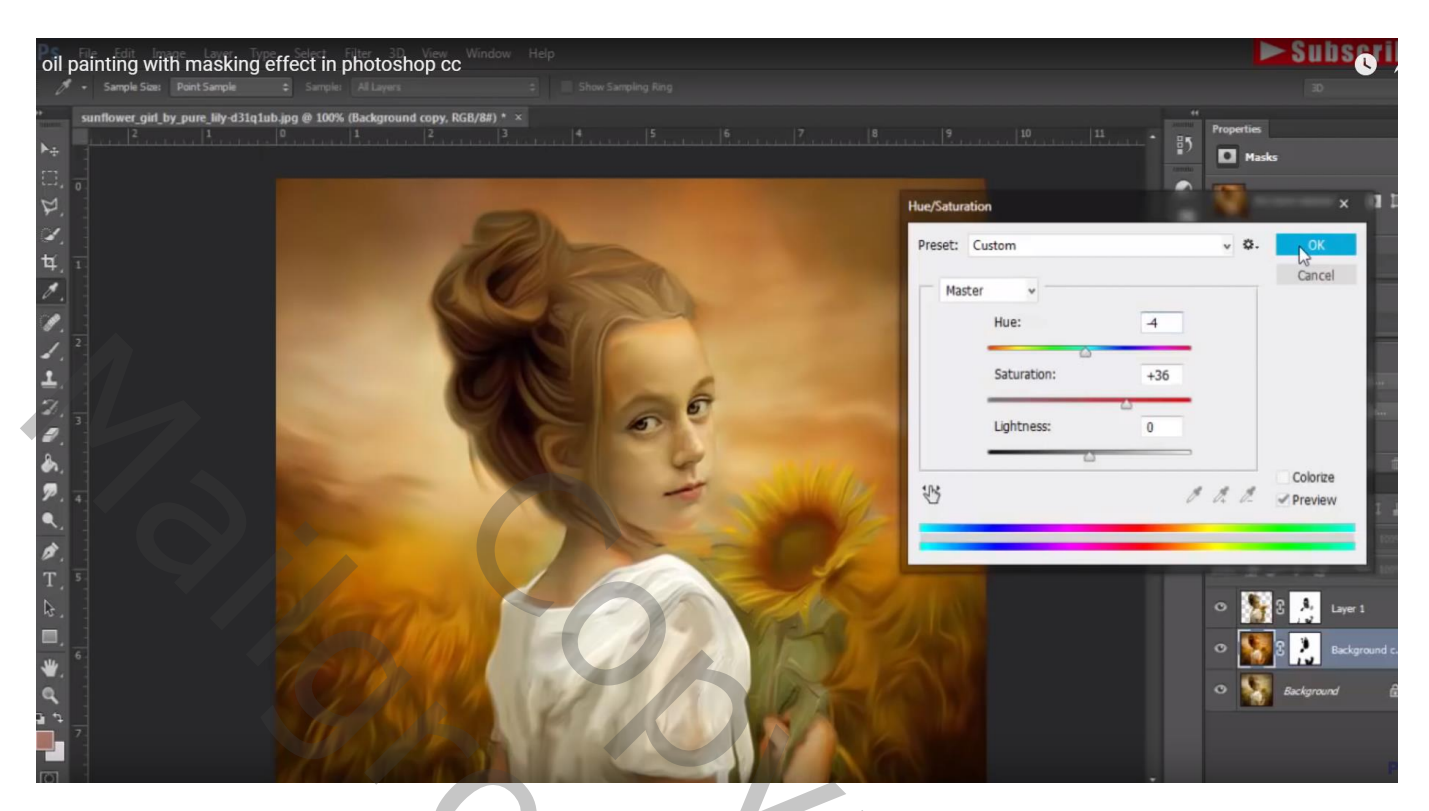

Ook voor de achtergrond laag: Afbeelding  $\rightarrow$  Aanpassingen  $\rightarrow$  Kleurbalans : Middentonen = 48 ; 0 ; -10

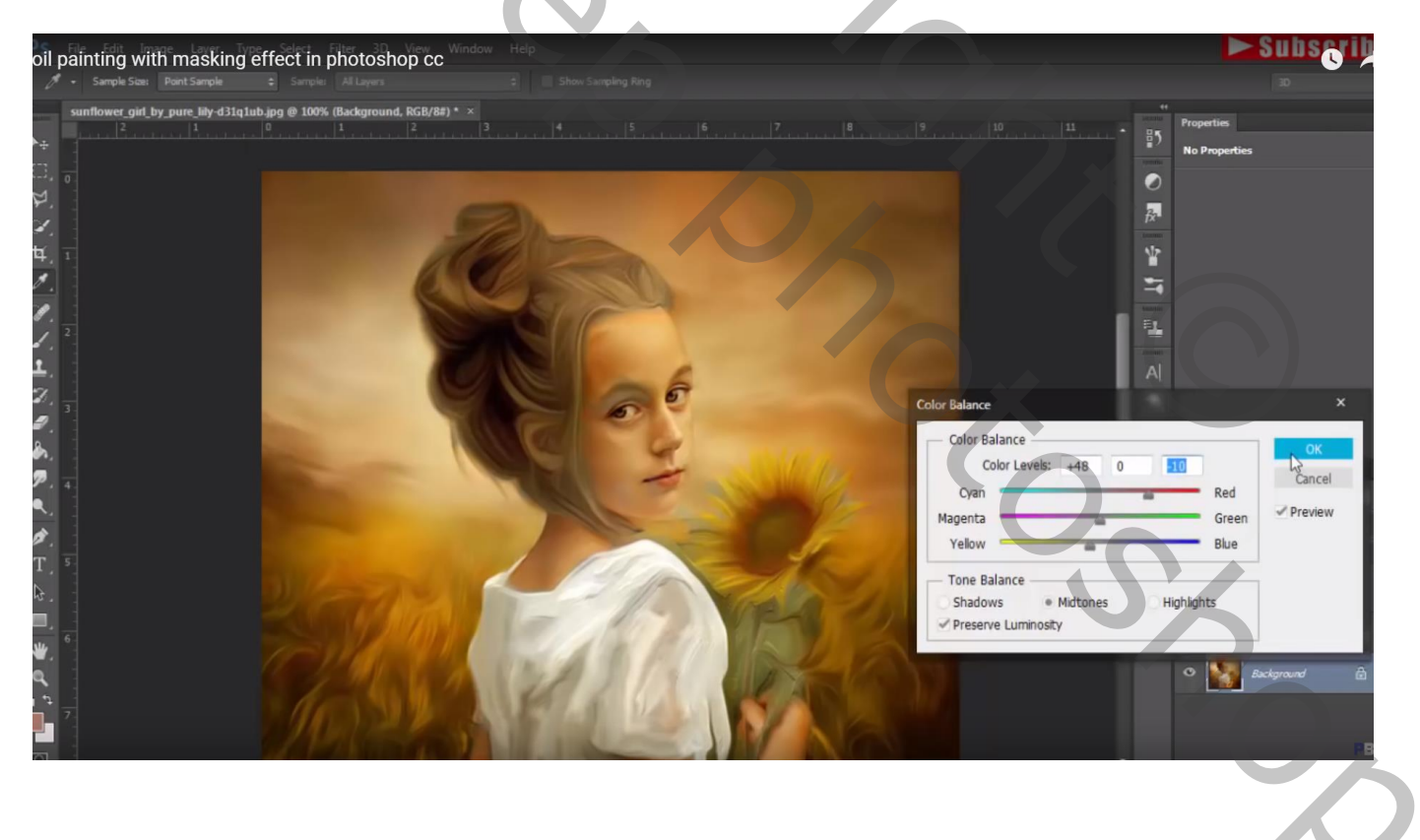

| oil painting with masking effect in photoshop cc                             | Subserij<br>                       |
|------------------------------------------------------------------------------|------------------------------------|
| sunflower_girl_by_pure_lily-d31q1ub.jpg @ 100% (Background, RGB/8#) * ×<br>2 | 9 10 11 Properties                 |
|                                                                              | Hue/Saturation X                   |
|                                                                              | Preset: Custom v 🐼.                |
|                                                                              | Master ~ Cancel                    |
|                                                                              |                                    |
|                                                                              | Linbhase 113                       |
|                                                                              | Colorpe                            |
|                                                                              |                                    |
|                                                                              |                                    |
|                                                                              | 🗢 🎇 3 🍌 Layer 1                    |
|                                                                              | C Background c<br>C S Background c |
|                                                                              |                                    |
|                                                                              | H H                                |
| Kanalen Paden 3D Lagen 📷                                                     |                                    |
| ₽ Soort ≑                                                                    |                                    |
| Normaal                                                                      | 0                                  |
| Vergr.: 🖾 🖌 🕂 🔒 Vul: 100%/ ~                                                 | Y K                                |
| 👁 🎦 🕄 Neisje                                                                 |                                    |
| Achtergrond kopie                                                            |                                    |
| Achtergrond                                                                  | $(\mathbf{O})$                     |
|                                                                              |                                    |
|                                                                              |                                    |
|                                                                              |                                    |
|                                                                              |                                    |
|                                                                              | <b>N</b> X                         |
|                                                                              |                                    |
|                                                                              |                                    |
|                                                                              |                                    |
|                                                                              |                                    |
|                                                                              |                                    |